# <u>Please use the below link to get Merchant details</u> <u>updated with Swiggy & use the following steps:</u>

https://www.manchtech.com/get.yourself.updated.with.swiggy.html

## Update my Bank Account details & PAN no.

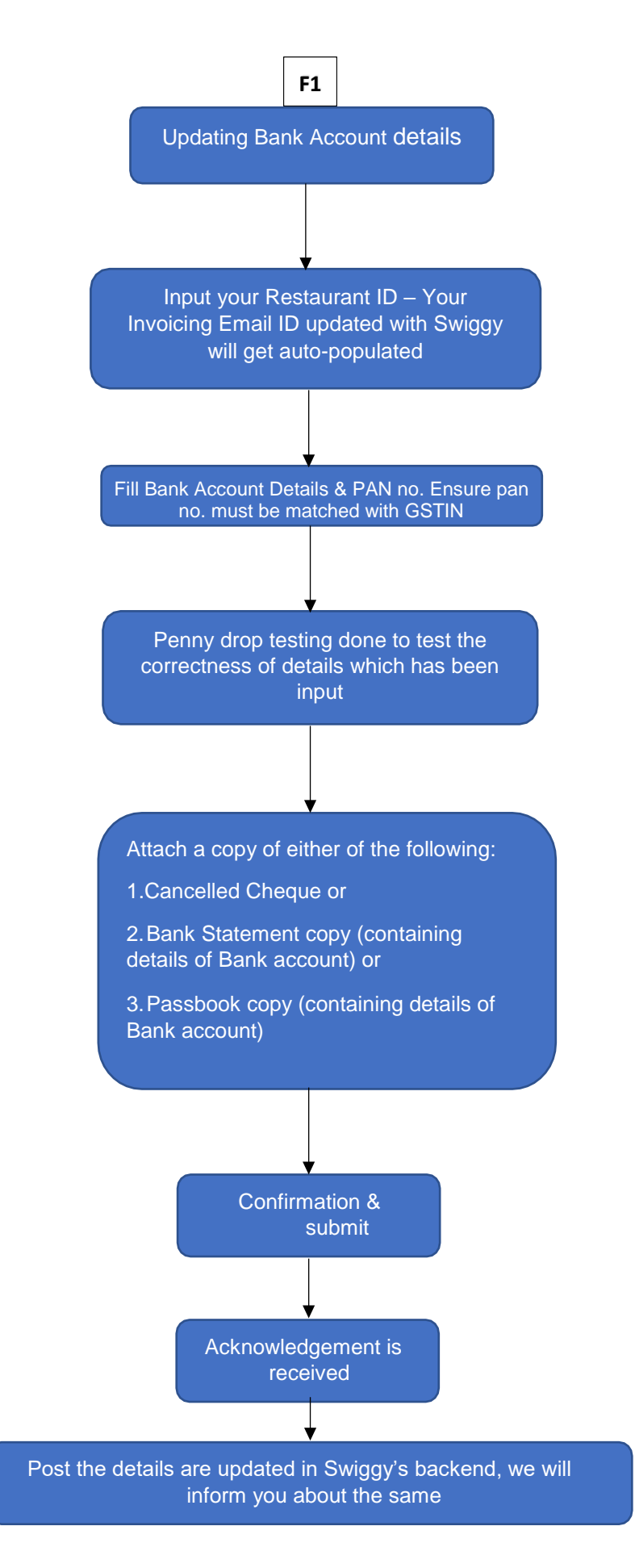

# Please find the following Screenshots to further help you:

## Bank Details change.

| Get Yourself Updated |                                                                                       |  |
|----------------------|---------------------------------------------------------------------------------------|--|
|                      | Update Bank Details & PAN                                                             |  |
|                      | Update Invoice Email Details                                                          |  |
|                      | Note : In case you want to update new E-mail ID against a correct existing E-mail ID. |  |
|                      | Update GSTIN Details                                                                  |  |
|                      | TDS Reimbursement FAQ                                                                 |  |

## <u>Step 1:</u>

| et Yourself Updated | Update Bank Details                                                                                                    |
|---------------------|----------------------------------------------------------------------------------------------------|
|                     | Partner / Restaurant Id Invoicing email-id Partner Contact                                                                                     |
|                     | Partner / Restaurant Id Please Select Email Id 🔻 Partner Contact Number                                                                        |
|                     |                                                                                                    |
|                     | Update Invoice Email Details<br>Note : In case you want to update new E-mail ID against a correct existing E-mail ID, than kindly use this lin |

## Step 2:

| Get Tourselj Updated |                                                                 |                                                                |
|----------------------|-----------------------------------------------------------------|----------------------------------------------------------------|
| •                    | Update Bank Details                                             |                                                                |
|                      | New Account IFSC Code                                           | Bank Name                                                      |
|                      | New Account IFSC Code                                           | Bank Name                                                      |
|                      | Branch Name                                                     | City                                                           |
|                      | Branch                                                          | City                                                           |
|                      | Invoicing Entity Name                                           |                                                                |
|                      | Invoicing Entity Name                                           |                                                                |
|                      | PAN Number                                                      | GSTIN Number                                                   |
|                      | AAFCB7707D PAN Should match with GSTIN                          | ⇒ 29AAFCB7707D1ZQ                                              |
|                      | Upload PAN * (Please upload ["png", "jpg", "jpg", "jpdf"] File) |                                                                |
|                      | Browse for file Upload PAN Copy                                 | Preview                                                        |
|                      | Bank Account Number                                             |                                                                |
|                      | Bank Account Number                                             | Validate                                                       |
|                      | Upload Cancelled cheque / BankCancelled cheque / Bank state     | ment / Passbook * (Please upload ["png", "jpg", "jpg"] Images) |
|                      | Browse for file Upload Cheque /Passbook C                       | Preview Preview                                                |
|                      | □Terms & Conditions –                                           |                                                                |

## <u>Step 3:</u>

| Get Yourself Updated | 50200013145501 VALIDATED                                                                                                    |
|----------------------|----------------------------------------------------------------------------------------------------|
|                      | Beneficiary Name                                                                                                    |
|                      | BUNDL TECHNOLOGIES P                                                                                                    |
|                      | Upload Cancelled cheque / BankCancelled cheque / Bank statement / Passbook * (Please upload ["png", "jpg", "jpg"] Images)                                                                                                    |
|                      | Browse for file Preview                                                                                                    |
| Select the checkbox  | <ul> <li>Terms &amp; Conditions –</li> <li>I hereby take full responsibility for all the above information and declare that the details furnished above are true and correct to the best of my knowledge and belief and I undertake to inform you of any changes therein, immediately. I shall bear the responsibility for the correctness of the above provided information.</li> <li>I shall not hold Bundl Technologies Pvt Ltd (Swiggy) responsible for any incorrect information provided herein.</li> <li>I shall indemnify and hold Swiggy and any of its assignees, agents, affiliates, representatives, or directors harmless against any delay in payment or non-payments and against any claims, suits, proceedings, costs or damages expenses arising as a consequence of any wrongful or negligent act committed by me.</li> <li>I acknowledge that the details uploaded above will take up to 1 working day from the time such details are filled above by me to be updated and reflected in the systems of Swiggy.</li> <li>Any information saved herein shall be alterable or modified only at my behest and I acknowledge and hereby understand that once the information is saved, it will be available for any further modification only after 30 minutes of having the above information uploaded.</li> </ul> |

#### noreply+dev@manchtech.com

to me 👻

Dear Customer, Please use the following OTP 349798 for authentication. It is valid for 30 mins

•••

| Reply | Forward |  |
|-------|---------|--|
|-------|---------|--|

## <u>Step 4:</u>

|                                                                                                    | Accounts Detail                                                                                                    |
|----------------------------------------------------------------------------------------------------|----------------------------------------------------------------------------------------------------|
| Particulars                                                                                                    | Field Details                                                                                                    |
| Restaurant / Partner ID (Acto populated)                                                                                            |                                                                                                    |
| Invoicing Email- ID (Auto populated)                                                                                                | 19792                                                                                                    |
| IFSC Code                                                                                                    |                                                                                                    |
| Bank Name                                                                                                    |                                                                                                    |
| Branch Name                                                                                                    | auto ness                                                                                                    |
| Account Number                                                                                                    |                                                                                                    |
|                                                                                                    | 4.670.001111444.001                                                                                                    |
| Beneficiary Name<br>Note: I hereby take responsibility for the abor<br>correct to the best of my knowledge and hele<br>mmediately.  | social action and that the details furnished above are true and ef and I undertake to inform you of any changes therein,                                                                                                    |
| Beneficiary Name<br>Note: I hereby take responsibility for the abor<br>correct to the best of my knowledge and hele<br>numediately. | sorgeoglifications     songeoglifications     songeoglification |

# <u>Please use the below link to get Merchant details</u> <u>updated with Swiggy & use the following steps:</u>

https://www.manchtech.com/get.yourself.updated.with.swiggy.html

# Update my Invoicing Email ID

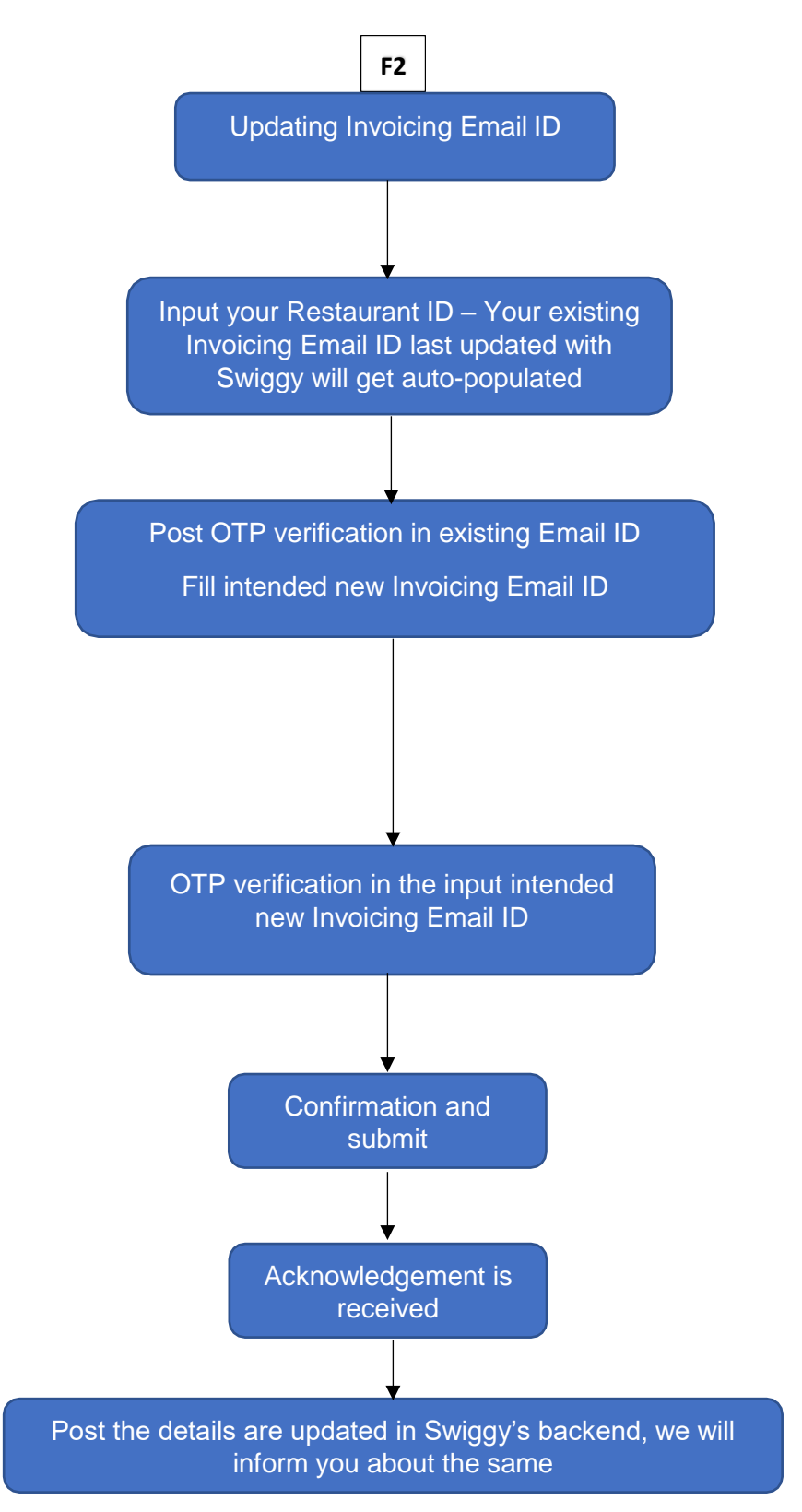

# **INVOICE EMAIL ID**

#### <u>Step:01</u>

| Get Yourself Updated   | ils                                                                                                 |
|------------------------|----------------------------------------------------------------------------------------------------|
| Update Invoice Email   | ail Details<br>update new E-mail ID against a correct existing E-mail ID, than kindly use this link |
| Partner Id             | Partner Contact                                                                                     |
| Old Email Id           |                                                                                                    |
| Rakesh.E@External.Swig | ggy.In    Send OTP                                                                                  |
|                        | Proceed                                                                                             |
| Lindate GSTIN Deta     | ails                                                                                                |
|                        |                                                                                                    |

#### Step:02

🗌 🏫 noreply+dev 3 OTP for Digital Signature - Dear Customer, Please use the following OTP 665303 for authentication. It is valid for 30 min... 5:39 PM

## <u>Step :03</u>

|                      | 😯 Help                                                                                                    |
|----------------------|----------------------------------------------------------------------------------------------------|
|                      |                                                                                                    |
| Get Yourself Updated | Update Bank Details                                                                                                    |
| Þ                    | Update Invoice Email Details<br>Note : In case you want to update new E-mail ID against a correct existing E-mail ID, than kindly use this link |
|                      | Partner Id Partner Contact                                                                                                    |
|                      | 19777 000000000                                                                                                    |
|                      | Old Email Id                                                                                                    |
|                      | Rakesh.E@External.Swiggy.In *                                                                                                    |
|                      | Verify OTP                                                                                                    |
|                      | Proceed                                                                                                    |
|                      | Update GSTIN Details                                                                                                    |

## <u>Step:04</u>

|                      |                                                                           | 🕑 Help                                                       |
|----------------------|---------------------------------------------------------------------------|--------------------------------------------------------------|
| Get Yourself Updated | Partner Id<br>19777<br>Old Email Id<br>Rakesh.E@External.Swiggy.In<br>OTP | Partner Contact O00000000 Resend OTP VERIFIED Cancel Proceed |
|                      | KEY BENEFITS                                                              |                                                              |

## <u>Step:05</u>

| POOD DELIVERY APP    |                           |                  | V Help               |
|----------------------|---------------------------|------------------|----------------------|
| Get Yourself Updated | Available Email Id        | Select To Remove | Add New Email Id's 😛 |
| •                    | rakesh.e@external.swigg   |                  |                      |
|                      | johnson.2@external.swigg  |                  |                      |
|                      | ujjwal.kumar1@external.sv |                  |                      |
|                      | priyanka.thakur@swiggy.ir |                  |                      |
|                      |                           |                  | Proceed              |
|                      |                           |                  |                      |
|                      | KEY BENEFI                | rs               |                      |
|                      |                           |                  |                      |

## <u>Step:06</u>

|                      | 😧 Help                                                                                                    |
|----------------------|----------------------------------------------------------------------------------------------------|
| Get Yourself Updated | New Email Id<br>Johnson.2@External.Swiggy.In<br>I hereby take responsibility for the above declarations and that the details furnished above are true and correct to the best of my<br>knowledge and belief and I undertake to inform you of any changes therein, immediately.<br>Figin |
|                      | KEY BENEFITS                                                                                                    |

## <u>Step:07</u>

| noreply+dev@mai<br>to me 👻 | nchtech.com                                                                  |  |
|----------------------------|------------------------------------------------------------------------------|--|
| Dear Customer, Ple         | ase use the following OTP 206528 for authentication. It is valid for 30 mins |  |
|                            |                                                                              |  |
| Reply                      | Forward                                                                      |  |

#### <u>Step:08</u>

|                      | Help                                                                                                    |
|----------------------|----------------------------------------------------------------------------------------------------|
| Get Yourself Updated | New Email Id Johnson.2@External.Swiggy.In OTP Userity OTP Thereby take responsibility for the above declarations and that the declarations and that the declarations and the declarations and that the declarations and that the declarations and that the declarations and that the declarations are true and correct to the best of my knowledge and belief and 1 undertake to inform you of any changes therein, immediately. Esign |
|                      |                                                                                                    |

## <u>Step:09</u>

|                      | Help                                                                                                    |
|----------------------|----------------------------------------------------------------------------------------------------|
| Get Yourself Updated | New Email Id  Johnson.2@External.Swiggy.In  Resend OTP  OTP  Thereby take responsibility for the above declarations and that the details furnished above are true and correct to the best of my knowledge and belief and 1 undertake to inform you of any changes therein, immediately.  Eggn  Cancel Submit |
|                      |                                                                                                    |

#### <u>Step:10</u>

| to me -                                                                                     |      |
|---------------------------------------------------------------------------------------------|------|
| Dear Customer, Please use the following OTP 807911 for authentication. It is valid for 30 m | nins |
|                                                                                             |      |

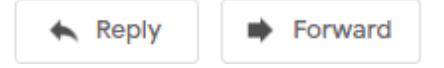

## <u>Step:11</u>

|                      | 🕑 Help                                                                                                    |
|----------------------|----------------------------------------------------------------------------------------------------|
| Get Yourself Updated | New Email Id Johnson.2@External.Swiggy.In Resend OTP OTP UVERFIED Interdy take responsibility for the above declarations and that the details furnished above are true and correct to the best of my knowledge and belief and Lundertake to inform you of any changes therein, immediately. Eggin Uverify OTP Cancel Submit |
|                      |                                                                                                    |

#### <u>Step:12</u>

| SWIGGY               | 😯 Help                                                                                                    |
|----------------------|----------------------------------------------------------------------------------------------------|
| Get Yourself Updated | New Email Id         Johnson.2@External.Swiggy.In         OTP         OTP         Increby take responsibility for the above declarations and that the details furnished above are true and correct to the best of my knowledge and belief and Lundertake to inform you of any changes therein limiteduatey.         Sign       Signe         Preview         Cancel       Submit |

| Registered Off                   | ice: 4 <sup>th</sup> Floor, Annex Building, Maruthi Chambers, Survey No. 17/9B.  |     |
|----------------------------------|----------------------------------------------------------------------------------|-----|
| Begur Ho                         | obli, Roopena Agrahara, Bengaluru, Karnataka, India – 560068                     |     |
|                                  | CIN NO. U74110KA2013PTC096530                                                    |     |
|                                  | Updating invoicing Email ID                                                      |     |
| Particulars                      | Field Details                                                                    | ן ך |
| Restaurant / Partner ID (Auto    |                                                                                  | 1   |
| populated)                       | 19777                                                                            |     |
| Old Invoicing Email- ID (Auto    |                                                                                  |     |
| populated)                       | rakesh.e@external.swiggy.in                                                      |     |
| New Invoicing Email- ID          | johnson.2@external.swiggy.in                                                     | - 1 |
|                                  | rakash.e@external.awiggy.in johmaon.2@external.awiggy.in                         | -   |
|                                  |                                                                                  | - 1 |
|                                  |                                                                                  | 1   |
|                                  |                                                                                  | 1   |
|                                  |                                                                                  | 1   |
|                                  |                                                                                  | 1   |
|                                  |                                                                                  |     |
|                                  |                                                                                  |     |
| Note: I hereby take responsibili | ty for the above declarations and that the details furnished above are true and  |     |
| correct to the best of my know   | euge and belief and i undertake to morm you of any changes therein, immediately. |     |
|                                  |                                                                                  |     |
|                                  | Distribution of her                                                              |     |
|                                  | Signed by armer                                                                  |     |
|                                  | Location : INDIA<br>Date ; 18-Oct-2019 17:55:34                                  |     |
|                                  |                                                                                  |     |

# <u>Step:14</u>

| SWIGGY               | 😮 Help                                                                                                    |
|----------------------|----------------------------------------------------------------------------------------------------|
| Get Yourself Updated | New Email Id         Johnson.2@External.Swiggy.In         OTP         OTP         Interchy take responsibility for the above declarations and that the details furnished above are true and correct to the best of my knowledge and belief and I undertake to inform you of any changes therein, immediately.         Eign       SIGNED         Preview         Cancel       Submit |

X

## <u> Step:15</u>

|                      | 🕑 Help                        |
|----------------------|-------------------------------|
| Get Yourself Updated | Request Has Been Submitted Ok |
|                      | (EV RENEFITS                  |

#### <u>Step:16</u>

| Swiggy Restaurant | On behalf of Swiggy Restaurant - Process complete   Title: 19777_rakesh.e@external.swiggy.in - Hello Signed by Partner Greetings from Swiggy Restaurant, The pro | 5:52 PM |
|-------------------|----------------------------------------------------------------------------------------------------|---------|
|                   | 2 19777_rakesh.e                                                                                                    |         |

# Please use the below link to get Merchant details updated with Swiggy & use the following steps:

https://www.manchtech.com/get.yourself.updated.with.swiggy.html

# Update my GSTIN details

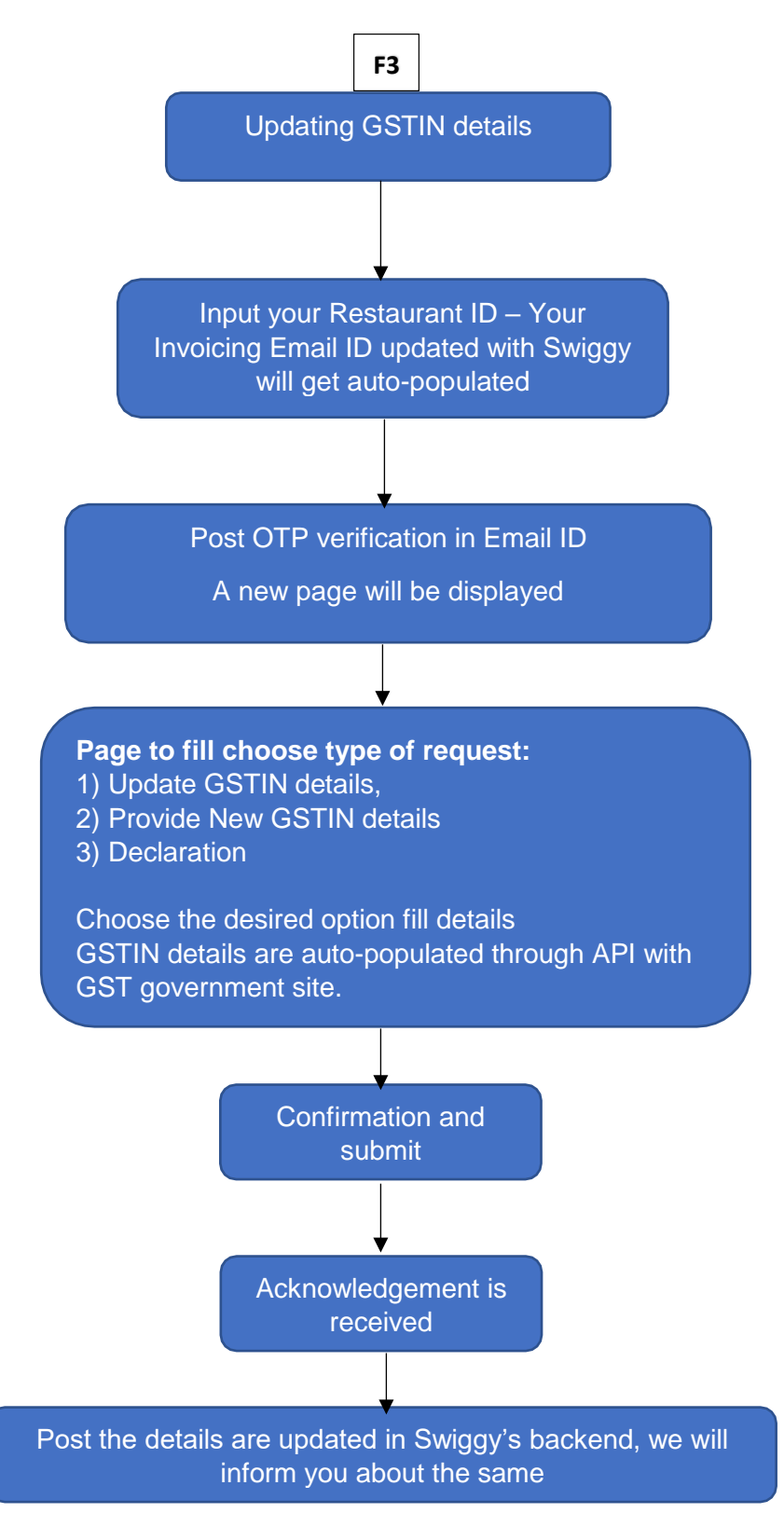

# Please find the screenshots to further help you:

# **GST UPDATION**

**Note**-: While requesting for GSTIN update, a PAN will be asked only to verify GSTIN. In our system only GSTIN detail will be updated. For PAN update please choose option – "Update Bank Details & PAN"

| Get Yourself Updated |                                                                                       |
|----------------------|---------------------------------------------------------------------------------------|
| •                    | Update Bank Details & PAN                                                             |
|                      | Update Invoice Email Details                                                          |
|                      | Note : In case you want to update new E-mail ID against a correct existing E-mail ID. |
|                      | Update GSTIN Details                                                                  |
|                      | TDS Reimbursement FAQ                                                                 |

#### Step 1:

| Update GSTIN Details             |   |                        |
|----------------------------------|---|------------------------|
| Are you a Store or a Restaurant? |   | Restaurant Id          |
| Restaurant                       | ~ | Restaurant Id          |
| Invoicing email-id               |   | Partner Contact        |
| Please Select Email Id           | ~ | Partner Contact Number |
| I'm not a robot                  |   |                        |
|                                  |   | Cancel Proceed         |

## <u>Step 2:</u>

|                      |                                                                 | 😧 Help |
|----------------------|-----------------------------------------------------------------|--------|
| Get Yourself Updated | Upload Type* Select a Option Update GSTIN New GSTIN Declaration | roceed |
|                      | KEY BENEFITS                                                    |        |

# <u>Step 3:</u>

|                      |                                        | Help |
|----------------------|----------------------------------------|------|
| Get Yourself Updated | Upload Type*<br>Update GSTIN • Proceed |      |

## <u>Step 4:</u>

|                      | Upload Type*                                                                                                    |
|----------------------|----------------------------------------------------------------------------------------------------|
| Get Yourself Opdated | Update GSTIN                                                                                                    |
|                      | Old GSTIN / Declaration details                                                                                                    |
|                      | Old GSTIN / Declaration details Verify GSTIN                                                                                                    |
|                      | New GSTIN / Declaration details                                                                                                    |
|                      | New GSTIN / Declaration details Verify GSTIN                                                                                                    |
|                      | Upload Gstin Certificate * (Please upload ["png", "jpg", "jpeg"] Images) Browse for file                                                                                                    |
|                      | I hereby take responsibility for the above declarations and that the details furnished above are true and correct to the best of my knowledge and belief and I undertake to inform you of any changes therein, immediately. |
|                      | Esign                                                                                                    |
|                      | Cancel Submit                                                                                                    |
|                      |                                                                                                    |

## <u>Step 5:</u>

| C  a dev.manchtech.com/partnerWithCompany.html | through the second second seco |
|------------------------------------------------|----------------------------------------------------------------------------------------------------|
| Get Yourself Updated                           | Upload Type* Success<br>Update GSTIN Proceed Otp is sent to                                                                                                    |
| D                                              | Old GSTIN / Declaration details 29AAFCB7707D1ZQ VERIFIED                                                                                                    |
|                                                | GSTIN Name<br>BUNDL TECHNOLOGIES PRIVATE LIMITED                                                                                                    |
|                                                | New GSTIN / Declaration details<br>36AAFCB7707D1ZV                                                                                                    |
|                                                | GSTIN Name<br>BUNDL TECHNOLOGIES PRIVATE LIMITED                                                                                                    |
|                                                | Upload Gstin Certificate * (Please upload ("png", "jpg", "jpg"] Images) gst_jpg<br>I hereby take responsibility for the above declarations and that the details furnished above are true and correct to the best of my<br>knowledge and belief and I undertake to inform you of any changes therein, immediately.                                                                                                    |
|                                                | Esign OTP Verify OTP Cancel Submit                                                                                                    |

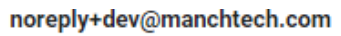

to me 👻

Dear Customer, Please use the following OTP 010038 for authentication. It is valid for 30 mins

•••

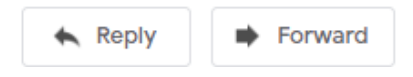

## <u>Step 5:</u>

| Get Yourself Updated | Upload Type*<br>Update GSTIN Proceed                                                                                                    |
|----------------------|----------------------------------------------------------------------------------------------------|
|                      | Old GSTIN / Declaration details                                                                                                    |
|                      | 29AAFCB7707D1ZQ VERIFIED                                                                                                    |
|                      | GSTIN Name                                                                                                    |
|                      | BUNDL TECHNOLOGIES PRIVATE LIMITED                                                                                                    |
|                      | New GSTIN / Declaration details                                                                                                    |
|                      |                                                                                                    |
|                      | BUNDL TECHNOLOGIES PRIVATE LIMITED                                                                                                    |
|                      | Upload Gstin Certificate * (Please upload ("png", "jpg", "jpg", "jpg"] Images)                                                                                                    |
|                      | I hereby take responsibility for the above declarations and that the details furnished above are true and correct to the best of my<br>knowledge and belief and I undertake to inform you of any changes therein, immediately. |
|                      | Esign SIGNED Preview                                                                                                    |
|                      | Cancel Submit                                                                                                    |

## <u>Step 6:</u>

| BUNDL TECHNOLOGIES PRIVATE LIMITED         Registered Office: 4 <sup>th</sup> Floor, Annex Building, Maruthi Chambers, Survey No. 17/98, Begur HobBi, Roopena Agrahara, Bengaluru, Karnataka, India – 560083         CIN NO. U74110KA2013PTC096530         CIN NO. U74110KA2013PTC096530         CIN NO. U74110KA2013PTC096530         CIN NO. U74110KA2013PTC096530         CIN NO. U74110KA2013PTC096530         CIN NO. U74110KA2013PTC096530         CIN NO. U74110KA2013PTC096530         CIN NO. U74110KA2013PTC096530         CIN NO. U74110KA2013PTC096530         CIN NO. U74110KA2013PTC096530         Particulars         Field Details         Particulars         Field Details         Particulars         BUNDL TECHNOLOGIES PRIVATE LIMITED         Wew GSTIN Declaration details         96AAFCB7707D12V         Wew GSTIN Business Name       BUNDL TECHNOLOGIES PRIVATE LIMITED         Declaration:         Optimite private to and correct to the best of my knowledge and belief and I undertake to inform you of any changes therein, immediately.         Optimite private brightory to the above declarations and that the details furnished abov                                                                                                    |                                                                                              |                                                                                                    |
|----------------------------------------------------------------------------------------------------|----------------------------------------------------------------------------------------------|----------------------------------------------------------------------------------------------------|
| GSTIN chance / Invoicing Entity Change         articulars       Field Details         estaurant / Partner ID (Auto populated)       19742         Ind GSTIN / Declaration details       29AAFCB7707D12Q         Ind GSTIN / Declaration details       29AAFCB7707D12Q         Ind GSTIN / Declaration details       36AAFCB7707D12V         Iew GSTIN Business Name       BUNDL TECHNOLOGIES PRIVATE LIMITED         Iew GSTIN Business Name       BUNDL TECHNOLOGIES PRIVATE LIMITED         Iew GSTIN Business Name       BUNDL TECHNOLOGIES PRIVATE LIMITED         Iew GSTIN Business Name       BUNDL TECHNOLOGIES PRIVATE LIMITED         Iew GSTIN Business Name       BUNDL TECHNOLOGIES PRIVATE LIMITED         Iew GSTIN Business Name       BUNDL TECHNOLOGIES PRIVATE LIMITED         Iew GSTIN Business Name       BUNDL TECHNOLOGIES PRIVATE LIMITED         Iew GSTIN Business Name       BUNDL TECHNOLOGIES PRIVATE LIMITED         Iew GSTIN Business Name       BUNDL TECHNOLOGIES PRIVATE LIMITED         Iew GSTIN Business Name       BUNDL TECHNOLOGIES PRIVATE LIMITED         Iew GSTIN Business Name       BUNDL TECHNOLOGIES PRIVATE LIMITED         Iew GSTIN Business Name       BUNDL TECHNOLOGIES PRIVATE LIMITED         Iew GSTIN Business Name       BUNDL TECHNOLOGIES PRIVATE LIMITED         Iew GSTIN Business Name       BUNDL TECHNOLOGIES PRIVATE                                                                                                    | BUNDL TEC<br>Registered Office: 4 <sup>th</sup> Flo<br>Begur Hobli, Roop                     | CHNOLOGIES PRIVATE LIMITED<br>bor, Annex Building, Maruthi Chambers, Survey No. 17/9B,<br>ena Agrahara, Bengaluru, Karnataka, India – 560068<br>CIN NO. U74110KA2013PTC09653 |
| Particulars       Field Details         Itestaurant / Partner ID (Auto populated)       19742         Old GSTIN / Declaration details       29AAFCB7707D12Q         Old GSTIN Business Name       BUNDL TECHNOLOGIES PRIVATE LIMITED         New GSTIN / Declaration details       36AAFCB7707D12V         New GSTIN Business Name       BUNDL TECHNOLOGIES PRIVATE LIMITED         Declaration:       BUNDL TECHNOLOGIES PRIVATE LIMITED         Note: I hereby take responsibility for the above declarations and that the details furnished above are true and correct to the best of my knowledge and belief and I undertake to inform you of any changes therein, immediately.         Digitally signed by:       Signed using MANCH                                                                                                    | GSTIN                                                                                        | change / Invoicing Entity Change                                                                                                    |
| Restaurant / Partner ID (Auto populated)       19742         Did GSTIN / Declaration details       29AAFCB7707D12Q         Did GSTIN / Declaration details       36AAFCB7707D12V         New GSTIN / Declaration details       36AAFCB7707D12V         New GSTIN Business Name       BUNDL TECHNOLOGIES PRIVATE LIMITED         Declaration:       BUNDL TECHNOLOGIES PRIVATE LIMITED         Declaration:       BUNDL TECHNOLOGIES PRIVATE LIMITED         Declaration:       Declaration:                                                                                                    | Particulars                                                                                  | Field Details                                                                                                    |
| Ndd GSTIN / Declaration details       29AAFCB7707D12Q         Ndd GSTIN Business Name       BUNDL TECHNOLOGIES PRIVATE LINITED         Iew GSTIN / Declaration details       36AAFCB7707D12V         Iew GSTIN Business Name       BUNDL TECHNOLOGIES PRIVATE LINITED         Iew GSTIN Business Name       BUNDL TECHNOLOGIES PRIVATE LINITED         Iew GSTIN Business Name       BUNDL TECHNOLOGIES PRIVATE LINITED         Iew GSTIN Business Name       BUNDL TECHNOLOGIES PRIVATE LINITED         Note: I hereby take responsibility for the above declarations and that the details furnished above are true and correct to the best of my knowledge and belief and I undertake to inform you of any changes therein, immediately.         Digitally signed by :       Signed using MANCH                                                                                                    | estaurant / Partner ID (Auto populated)                                                      | 19742                                                                                                    |
| Id GSTIN Business Name       BUNDL TECHNOLOGIES PRIVATE LIMITED         ew GSTIN / Declaration details       36AAFCB7707D12V         ew GSTIN Business Name       BUNDL TECHNOLOGIES PRIVATE LIMITED         eclaration:       BUNDL TECHNOLOGIES PRIVATE LIMITED         work:       Interchange and belief and I undertake to inform you of any changes therein, immediately.         Digitally signed by:       Signed by Partners, Signed by:         Signed using NANCH       Signed using NANCH                                                                                                    | ld GSTIN / Declaration details                                                               | 29AAFCB7707D12Q                                                                                                    |
| tew GSTIN / Declaration details       36AAPCB7707D12V         tew GSTIN Business Name       BUNDL TECHNOLOGIES PRIVATE LIMITED         eclaration:         Note: I hereby take responsibility for the above declarations and that the details furnished above are true and correct to the best of my knowledge and belief and I undertake to inform you of any changes therein, immediately.         Digitally signed by :       Signed by Patter         Signed by Patter       Signed by Patter         Signed using MANCH       Signed using MANCH                                                                                                    | d GSTIN Business Name                                                                        | BUNDL TECHNOLOGIES PRIVATE LIMITED                                                                                                    |
| Item GSTIN Business Name         BUNDL TECHNOLOGIES PRIVATE LIMITED           Declaration:         Display the responsibility for the above declarations and that the details furnished above are true and correct to the best of my knowledge and belief and I undertake to inform you of any changes therein, immediately.           Digitally signed by:         Digitally signed by: | ew GSTIN / Declaration details                                                               | 36AAFCB7707D12V                                                                                                    |
| Note: I hereby take responsibility for the above declarations and that the details furnished above are true and correct to the best of my knowledge and belief and I undertake to inform you of any changes therein, immediately.                                                                                                    | lew GSTIN Business Name                                                                      | BUNDL TECHNOLOGIES PRIVATE LIMITED                                                                                                    |
| Date 284-Dict-2019 17:45:25<br>Signed using MANCH                                                                                                    | Note: I hereby take responsibility for the ab                                                | ove declarations and that the details furnished above are true and correct to                                                                                                |
|                                                                                                    | Note: I hereby take responsibility for the ab<br>the best of my knowledge and belief and I u | ove declarations and that the details furnished above are true and correct to<br>indertake to inform you of any changes therein, immediately.                                |

| <u>Step 7:</u>       |                               |
|----------------------|-------------------------------|
| FOOD DELLIVERY ADD   | 🕜 Help                        |
| Get Yourself Updated | Request Has Been Submitted Ok |

# For Updating New GST:

## <u>Step1:</u>

|                      |                        | 😯 Help |
|----------------------|------------------------|--------|
| Get Yourself Updated | Upload Type* New GSTIN |        |
|                      |                        |        |

## <u>Step 2:</u>

| Update GSTIN Details                                                  |                                       |
|-----------------------------------------------------------------------|---------------------------------------|
| Upload Type*                                                          |                                       |
| New GSTIN 🗸                                                           | Proceed                               |
| New GSTIN details                                                     |                                       |
| 29AAFCB7707D1ZQ                                                       | Verify GSTIN                          |
| PAN Number                                                            |                                       |
| AAFCB7707D A PAN should match with G                                  | ISTIN                                 |
| Upload PAN * (Please upload ["png", "jpg", "jpg", "jpg", "pdf"] File) | <del>_</del>                          |
| Browse for file                                                       | Preview                               |
| Store/Restaurant Address 1*                                           | Store/Restaurant Address 2            |
| Address Line 1                                                        | Address Line 2                        |
| PIN code*                                                             | CITY*                                 |
| PIN CODE                                                              | СІТҮ                                  |
| DISTRICT*                                                             | STATE*                                |
| DISTRICT                                                              | STATE                                 |
| Upload Gstin Certificate * (Please upload ["png", "jpg", "jpg"] Imag  | ges) Browse for file  Preview Preview |

## <u>Step 3:</u>

|                      | Store/Restaurant Address 2 |
|----------------------|----------------------------|
| Test                 | Address Line 2             |
| PIN code*            | CITY*                      |
| 160062               | Chandigarh Sector 61 SO    |
| DISTRICT             | STATE*                     |
| MOHALI               | Punjab                     |
| Terms & Conditions - |                            |

# Step 4

| Update GSTIN Details          |
|-------------------------------|
| Request Has Been Submitted OK |
|                               |

#### Step 5

|   | Updating GSTIN details - process completed 😕 🔤                                                                                                    |              | •         |
|---|----------------------------------------------------------------------------------------------------|--------------|-----------|
| • | Swiggy Partners <noreply@inbounds2.swiggy.in></noreply@inbounds2.swiggy.in>                                                                                                    | te ago) 🔥    | 4         |
|   | Hello Partner,                                                                                                    |              |           |
|   | You have successfully completed the process of updating/changing GSTIN details to be used for taxation purpor<br>save the attached document for your reference.                                                                                                    | ses by Swigg | /. You ma |
|   | The changed/updated details will be confirmed to you via email, within 1 working day.                                                                                                    |              |           |
|   | In case of queries, please write to finance.support@swiggy.in                                                                                                    |              |           |
|   | Regards                                                                                                    |              |           |
|   | Team Swiggy                                                                                                    |              |           |
|   |                                                                                                    |              |           |
|   | 2 Attachments                                                                                                    |              | <u>+</u>  |
|   | BTR Asses: Frankline:         With Asses: Frankline:       With Asses: Frankline:       With Asses: Frankline:         Table: Trankline:       Trankline:       Trankline:       Trankline:         Table: Trankline:       Trankline:       Trankline:       Trankline:         Table: Trankline:       Trankline:       Trankline:       Trankline:         Table: Trankline:       Trankline:       Trankline:       Trankline:         Table: Trankline:       Trankline:       Trankline:       Trankline:         Table: Trankline:       Trankline:       Trankline:       Trankline: |              |           |

## **Declaration Form**

## <u>Step 1:</u>

|                                                                                                    | <ul> <li>Help</li> </ul>                                                          |
|----------------------------------------------------------------------------------------------------|-----------------------------------------------------------------------------------|
| Get Yourself Updated                                                                                                    | Upload Type* Select a Option Update GSTIN New GSTIN Declaration                   |
|                                                                                                    | KEY BENEFITS                                                                      |
| Update GSTIN Details                                                                                                    |                                                                                   |
| Upload Type*<br>Declaration                                                                                                    | Cancel Proceed                                                                    |
|                                                                                                    |                                                                                   |
| Update GSTIN Details<br>Upload Type*                                                                                                    |                                                                                   |
| Deciaration                                                                                                    | V Proceed                                                                         |
| Declaration<br>PAN Number<br>PAN NUMBER                                                                                                    | Proceed                                                                           |
| Declaration<br>PAN Number<br>PAN NUMBER<br>Upload PAN (Please upload ["png", "jpg", "jpg", "pdf"] File)<br>Browse for File<br>Store/Restaurant Id                                                                                           | Proceed<br>Preview<br>Store/Restaurant Name                                       |
| Declaration PAN Number PAN NUMBER Upload PAN (Please upload ["png", "jpg", "jpg", "pdf"] File) Browse for file Store/Restaurant Id 19700 Store/Restaurant Address 1*                                                                        | Proceed  Preview  Store/Restaurant Name  Partner Name  Store/Restaurant Address 2 |
| Declaration PAN Number PAN NUMBER Upload PAN (Please upload ["png", "jpg", "jpeg", "pdf"] File) Browse for file Store/Restaurant Id 19700. Store/Restaurant Address 1* Address Line 1                                                       |                                                                                   |
| Declaration PAN Number PAN NUMBER Upload PAN (Please upload ["png", "jpg", "jpg", "pdf"] File) Browse for file Store/Restaurant Id 19700 Store/Restaurant Address 1* Address Line 1 PIN code*                                               |                                                                                   |
| Declaration PAN Number PAN Number PAN NUMBER Upload PAN (Please upload ["png", "jpg", "jpg", "jpg", "pdf"] File)  Rrowse for file Store/Restaurant Id 19700. Store/Restaurant Address 1* Address Line 1 PIN code* PIN CODE                  |                                                                                   |
| Declaration PAN Number PAN Number PAN NUMBER Upload PAN (Please upload ["png", "jpg", "jpg", "jpg", "pd"] File) Browse for file Store/Restaurant Id 19700 Store/Restaurant Address 1* Address Line 1 PIN code* PIN codE DISTRICT*           |                                                                                   |
| Declaration PAN Number PAN Number PAN NUMBER Upload PAN (Please upload ["png", "jpg", "jpg", "jpg", "pdf"] File) Browse for file Store/Restaurant Id 19700 Store/Restaurant Address 1* Address Line 1 PIN code* PIN code DISTRICT* DISTRICT |                                                                                   |

| 0                                            |                          |
|----------------------------------------------|--------------------------|
| uest Has Been Submitted Ok                   |                          |
|                                              |                          |
| @ 4:11 PM (5 minutes ago) 🟠 ←                | :                        |
| sed for taxation purposes by Swiggy. You may |                          |
|                                              |                          |
|                                              |                          |
|                                              |                          |
|                                              |                          |
|                                              | euest Has Been Submitted |